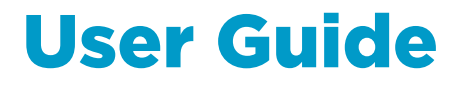

Vaisala VaiNet Access Point

AP10

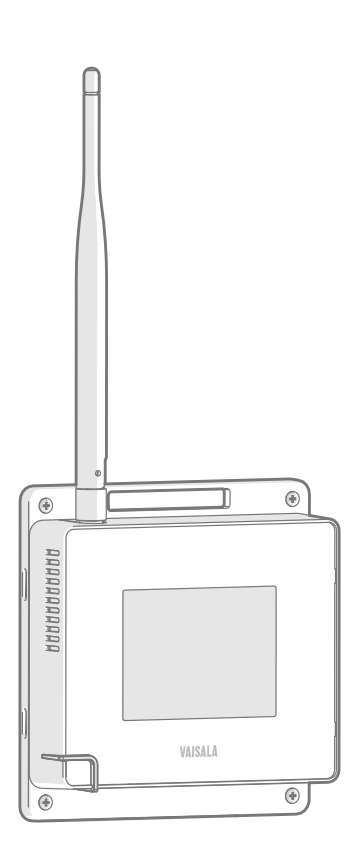

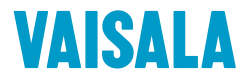

#### PUBLISHED BY

Vaisala Oyj Vanha Nurmijärventie 21, FI-01670 Vantaa, Finland P.O. Box 26, FI-00421 Helsinki, Finland +358 9 8949 1

Visit our Internet pages at www.vaisala.com.

© Vaisala Oyj 2019

No part of this document may be reproduced, published or publicly displayed in any form or by any means, electronic or mechanical (including photocopying), nor may its contents be modified, translated, adapted, sold or disclosed to a third party without prior written permission of the copyright holder. Translated documents and translated portions of multilingual documents are based on the original English versions. In ambiguous cases, the English versions are applicable, not the translations.

The contents of this document are subject to change without prior notice.

Local rules and regulations may vary and they shall take precedence over the information contained in this document. Vaisala makes no representations on this document's compliance with the local rules and regulations applicable at any given time, and hereby disclaims any and all responsibilities related thereto.

This document does not create any legally binding obligations for Vaisala towards customers or end users. All legally binding obligations and agreements are included exclusively in the applicable supply contract or the General Conditions of Sale and General Conditions of Service of Vaisala.

This product contains software developed by Vaisala or third parties. Use of the software is governed by license terms and conditions included in the applicable supply contract or, in the absence of separate license terms and conditions, by the General License Conditions of Vaisala Group.

This product may contain open source software (OSS) components. In the event this product contains OSS components, then such OSS is governed by the terms and conditions of the applicable OSS licenses, and you are bound by the terms and conditions of such licenses in connection with your use and distribution of the OSS in this product. Applicable OSS licenses are included in the product itself or provided to you on any other applicable media, depending on each individual product and the product items delivered to you.

## **Table of Contents**

| 1.                                                                                                    | About This Document                                                                                                    | 5                                                                                            |
|----------------------------------------------------------------------------------------------------|----------------------------------------------------------------------------------------------------|----------------------------------------------------------------------------------------------|
| 1.1                                                                                                    | Version Information                                                                                                    | 5                                                                                            |
| 1.2                                                                                                    | Related Manuals                                                                                                    | 5                                                                                            |
| 1.3                                                                                                    | Documentation Conventions                                                                                                    | 5                                                                                            |
| 1.4                                                                                                    | Trademarks                                                                                                    | 6                                                                                            |
| 2.                                                                                                    | Product Overview                                                                                                    | 7                                                                                            |
| 2.1                                                                                                    | Overview of AP10 Access Point                                                                                                    | 7                                                                                            |
| 2.2                                                                                                    | AP10 Parts                                                                                                    | 8                                                                                            |
| 2.3                                                                                                    | VaiNet Devices in viewLinc Monitoring System                                                                                                    | 9                                                                                            |
| 2.3.1                                                                                                    | VaiNet Protocol                                                                                                    | 9                                                                                            |
| 2.3.2                                                                                                    | 2 Data Transfer in a VaiNet Network                                                                                                    | 10                                                                                           |
| 2.4                                                                                                    | Time Synchronization                                                                                                    | 11                                                                                           |
| 2.5                                                                                                    | Network Security                                                                                                    | 11                                                                                           |
| 2.6                                                                                                    | Power Supply                                                                                                    | 11                                                                                           |
| 2.7                                                                                                    | Remote Management                                                                                                    | 12                                                                                           |
| 2.8                                                                                                    | Regulatory Compliance                                                                                                    | 13                                                                                           |
| 2.8.1                                                                                                    | FCC Compliance Statement                                                                                                    | 13                                                                                           |
| 2.8.2                                                                                                    | 2 ISED Compliance Statement                                                                                                    | 14                                                                                           |
| 2.8.3                                                                                                    | EU Declaration of Conformity                                                                                                    | 14                                                                                           |
| 2.8.4                                                                                                    | 4 UAE Compliance                                                                                                    | 16                                                                                           |
| 2.9                                                                                                    | Symbols Used in AP10 Product Markings                                                                                                    | 16                                                                                           |
| 2.10                                                                                                    | ESD Protection                                                                                                    | 17                                                                                           |
|                                                                                                    |                                                                                                    |                                                                                              |
| 3.                                                                                                    | Installation                                                                                                    | 18                                                                                           |
| <b>3.</b><br>3.1                                                                                                    | Installation<br>AP10 Installation Location and Range                                                                                                    | 18<br>18                                                                                     |
| <b>3.</b><br>3.1<br>3.1.1                                                                                                    | Installation<br>AP10 Installation Location and Range<br>Mounting in Plenum Space                                                                                                    | 18<br>18<br>18                                                                               |
| <b>3.</b><br>3.1<br>3.1.1<br>3.2                                                                                                    | Installation<br>AP10 Installation Location and Range<br>Mounting in Plenum Space<br>Setting Up AP10                                                                                                    | 18<br>18<br>18<br>19                                                                         |
| <b>3.</b><br>3.1<br>3.2<br>3.3                                                                                                    | Installation<br>AP10 Installation Location and Range<br>Mounting in Plenum Space<br>Setting Up AP10<br>Mounting AP10                                                                                                    | 18<br>18<br>18<br>19<br>20                                                                   |
| <b>3.</b><br>3.1<br>3.2<br>3.3<br><b>4.</b>                                                                                                    | Installation<br>AP10 Installation Location and Range<br>Mounting in Plenum Space<br>Setting Up AP10<br>Mounting AP10<br>Touchscreen Interface.                                                                                                    | 18<br>18<br>18<br>19<br>20<br>23                                                             |
| <b>3.</b><br>3.1<br>3.2<br>3.3<br><b>4.</b><br>4.1                                                                                                    | Installation<br>AP10 Installation Location and Range<br>Mounting in Plenum Space<br>Setting Up AP10<br>Mounting AP10<br>Touchscreen Interface<br>Accessing the Touchscreen Interface.                                                                                                    | 18<br>18<br>19<br>20<br>23<br>23                                                             |
| <ol> <li>3.1</li> <li>3.1.1</li> <li>3.2</li> <li>3.3</li> <li>4.</li> <li>4.1</li> <li>4.2</li> </ol>                                                                                                    | Installation<br>AP10 Installation Location and Range<br>Mounting in Plenum Space<br>Setting Up AP10<br>Mounting AP10<br>Touchscreen Interface<br>Accessing the Touchscreen Interface<br>Overview of Touchscreen Interface                                                                                                    | 18<br>18<br>19<br>20<br>23<br>23<br>23                                                       |
| <b>3.</b><br>3.1<br>3.2<br>3.3<br><b>4.</b><br>4.1<br>4.2                                                                                                    | Installation         AP10 Installation Location and Range                                                                                                    | 18<br>18<br>18<br>19<br>20<br>23<br>23<br>23                                                 |
| <b>3.</b><br>3.1<br>3.2<br>3.3<br><b>4.</b><br>4.1<br>4.2<br><b>5.</b>                                                                                                    | Installation         AP10 Installation Location and Range         Mounting in Plenum Space         Setting Up AP10         Mounting AP10         Touchscreen Interface         Accessing the Touchscreen Interface         Overview of Touchscreen Interface         Web Interface                                                                                                    | 18<br>18<br>18<br>19<br>20<br>23<br>23<br>23<br>23                                           |
| <b>3.</b><br><b>3.</b> 1<br><b>3.</b> 1.1<br><b>3.</b> 2<br><b>3.</b> 3<br><b>4.</b><br><b>4.</b><br><b>4.</b> 1<br><b>4.</b> 2<br><b>5.</b><br><b>5.</b> 1                                                                                                    | Installation         AP10 Installation Location and Range         Mounting in Plenum Space         Setting Up AP10         Mounting AP10         Touchscreen Interface         Accessing the Touchscreen Interface         Overview of Touchscreen Interface         Web Interface         Accessing the Web Interface                                                                                                    | 18<br>18<br>18<br>19<br>20<br>23<br>23<br>23<br>23<br>26<br>26                               |
| 3.<br>3.1<br>3.2<br>3.3<br>4.<br>4.1<br>4.2<br>5.<br>5.1<br>5.2                                                                                                    | Installation         AP10 Installation Location and Range                                                                                                    | 18<br>18<br>19<br>20<br>23<br>23<br>23<br>26<br>26<br>27                                     |
| 3.<br>3.1<br>3.2<br>3.3<br>4.<br>4.1<br>4.2<br>5.<br>5.1<br>5.2<br>6.                                                                                                    | Installation         AP10 Installation Location and Range         Mounting in Plenum Space         Setting Up AP10         Mounting AP10         Touchscreen Interface         Accessing the Touchscreen Interface         Overview of Touchscreen Interface         Web Interface         Accessing the Web Interface         Overview of Web Interface         Maintenance                                                                                                    | 18<br>18<br>19<br>20<br>23<br>23<br>23<br>23<br>26<br>26<br>27<br>27                         |
| <ul> <li>3.</li> <li>3.1</li> <li>3.1.1</li> <li>3.2</li> <li>3.3</li> <li>4.</li> <li>4.1</li> <li>4.2</li> <li>5.1</li> <li>5.1</li> <li>5.2</li> <li>6.</li> <li>6.1</li> </ul>                                                                                                    | Installation         AP10 Installation Location and Range         Mounting in Plenum Space         Setting Up AP10         Mounting AP10         Touchscreen Interface         Accessing the Touchscreen Interface         Overview of Touchscreen Interface         Web Interface         Accessing the Web Interface         Overview of Web Interface         Overview of Web Interface         Overview of Web Interface         Overview of Web Interface         Overview of Web Interface         Overview of Web Interface         Overview of Web Interface                      | 18<br>18<br>19<br>20<br>23<br>23<br>23<br>26<br>26<br>27<br>35<br>35                         |
| <b>3.</b><br>3.1<br>3.2<br>3.3<br><b>4.</b><br>4.1<br>4.2<br><b>5.</b><br>5.1<br>5.2<br><b>6.</b><br>6.1<br>6.2                                                                                                    | Installation         AP10 Installation Location and Range                                                                                                    | 18<br>18<br>19<br>20<br>23<br>23<br>26<br>26<br>27<br>35<br>35                               |
| <b>3.</b><br><b>3.</b><br><b>3.</b><br><b>3.</b><br><b>3.</b><br><b>3.</b><br><b>4.</b><br><b>4.</b><br><b>4.</b><br><b>4.</b><br><b>4.</b><br><b>5.</b><br><b>5.</b><br><b>5.</b><br><b>6.</b><br><b>6.</b><br><b>6.</b><br><b>6.</b><br><b>7.</b>                                                                                                    | Installation         AP10 Installation Location and Range         Mounting in Plenum Space         Setting Up AP10         Mounting AP10         Touchscreen Interface         Accessing the Touchscreen Interface.         Overview of Touchscreen Interface.         Veb Interface         Accessing the Web Interface.         Overview of Web Interface.         Overview of Web Interface.         Overview of Web Interface.         Overview of Web Interface.         Overview of Web Interface.         Overview of Web Interface.         Touchscheren         Troubleshooting. | 18<br>18<br>19<br>20<br>23<br>23<br>26<br>26<br>27<br>35<br>35<br>35                         |
| <b>3.</b><br><b>3.</b><br><b>3.</b><br><b>3.</b><br><b>3.</b><br><b>3.</b><br><b>4.</b><br><b>4.</b><br><b>4.</b><br><b>4.</b><br><b>4.</b><br><b>4.</b><br><b>5.</b><br><b>5.</b><br><b>5.</b><br><b>6.</b><br><b>6.</b><br><b>6.</b><br><b>6.</b><br><b>7.</b><br><b>7.</b><br><b>7.</b>                                                                                                    | Installation         AP10 Installation Location and Range                                                                                                    | 18<br>18<br>19<br>20<br>23<br>23<br>26<br>26<br>27<br>35<br>35<br>35<br>35<br>35<br>38<br>38 |
| <b>3.</b><br><b>3.</b><br><b>3.</b><br><b>3.</b><br><b>3.</b><br><b>3.</b><br><b>3.</b><br><b>4.</b><br><b>4.</b><br><b>4.</b><br><b>4.</b><br><b>4.</b><br><b>4.</b><br><b>5.</b><br><b>5.</b><br><b>5.</b><br><b>6.</b><br><b>6.</b><br><b>6.</b><br><b>6.</b><br><b>7.</b><br><b>7.</b> | Installation         AP10 Installation Location and Range                                                                                                    | 18<br>18<br>19<br>20<br>23<br>23<br>26<br>27<br>35<br>35<br>35<br>35<br>38<br>38<br>33       |

| 8.    | Technical Data                   | 41 |
|-------|----------------------------------|----|
| 8.1   | AP10 Technical Specification     | 41 |
| 8.2   | AP10 Spare Parts and Accessories | 43 |
| 8.3   | AP10 Dimensions                  | 44 |
| Techr | nical Support                    | 45 |
|       |                                  |    |
| reem  |                                  |    |
| Warra | anty                             |    |

## List of Figures

| Figure | 1  | AP10 in the viewLinc Monitoring System                  | 7  |
|--------|----|---------------------------------------------------------|----|
| Figure | 2  | Front                                                   | 8  |
| Figure | 3  | Connector Panel                                         | 8  |
| Figure | 4  | Rear                                                    | 9  |
| Figure | 5  | AP10 Remote Management Using viewLinc Enterprise Server | 12 |
| Figure | 6  | AP10 Properties in viewLinc                             | 13 |
| Figure | 7  | AP10 Mounting Methods                                   | 21 |
| Figure | 8  | AP10 Screw Mounting Dimensions                          | 22 |
| Figure | 9  | Touch Interface Home Screen                             | 23 |
| Figure | 10 | Touch Interface Data Logger Information Screen          | 24 |
| Figure | 11 | Touch Interface Settings Menu                           | 25 |
| Figure | 12 | Web Interface System Summary Page                       | 27 |
| Figure | 13 | Web Interface Data Loggers Page                         | 28 |
| Figure | 14 | Web Interface Network Settings                          | 29 |
| Figure | 15 | Web Interface DNS, NTP, and VaiNet Settings Page        | 29 |
| Figure | 16 | Web Interface viewLinc Settings Page                    | 30 |
| Figure | 17 | Web Interface Installation Mode Settings Page           | 30 |
| Figure | 18 | Web Interface Security Settings Page                    | 31 |
| Figure | 19 | Web Interface Display and LED Settings Page             | 31 |
| Figure | 20 | Web Interface Backup and Restore Page                   | 32 |
| Figure | 21 | Web Interface Firmware Update Page                      | 33 |
| Figure | 22 | Web Interface Restart and Reset Page                    | 33 |
| Figure | 23 | Web Interface Support Page                              | 34 |
| Figure | 24 | Firmware Update Page in Web Interface                   | 36 |
| Figure | 25 | AP10 Access Point Dimensions                            | 44 |

## List of Tables

| 1  | Document Versions (English)                     | 5                                   |
|----|-------------------------------------------------|-------------------------------------|
| 2  | Related Manuals                                 | 5                                   |
| 3  | AP10 Power Supply Specifications                | 11                                  |
| 4  | Symbols Used in AP10 Product Markings           |                                     |
| 5  | Troubleshooting Table                           |                                     |
| 6  | Wireless                                        | 41                                  |
| 7  | Operating Environment                           | 41                                  |
| 8  | Inputs and Outputs                              | 42                                  |
| 9  | Mechanical Specifications                       | 42                                  |
| 10 | Spare Parts and Accessories                     | 43                                  |
|    | 1<br>2<br>3<br>4<br>5<br>6<br>7<br>8<br>9<br>10 | 1       Document Versions (English) |

# **1. About This Document**

# 1.1 Version Information

### Table 1 Document Versions (English)

| Document Code | Date          | Description                                                                                                    |
|---------------|---------------|----------------------------------------------------------------------------------------------------|
| M211860EN-C   | February 2019 | This document. Updated regulatory compliance<br>information and sections Overview of Web Interface<br>(page 27) and Updating AP10 Firmware (page 35). |
| M211860EN-B   | July 2018     | Previous version. Updated descriptions of touchscreen interface and web interface.                                                                    |
| M211860EN-A   | May 2018      | First version.                                                                                                    |

# 1.2 Related Manuals

#### Table 2 Related Manuals

| Document Code | Name                                   |
|---------------|----------------------------------------|
| M211821EN     | AP10 Access Point Quick Guide          |
| M211820EN     | viewLinc Monitoring System Setup Guide |
| M211975EN     | viewLinc Enterprise Server User Guide  |
| M211822EN     | RFL100 Data Logger Quick Guide         |
| M211861EN     | RFL100 Data Logger User Guide          |

# 1.3 Documentation Conventions

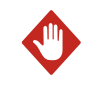

**WARNING!** Warning alerts you to a serious hazard. If you do not read and follow instructions carefully at this point, there is a risk of injury or even death.

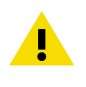

**CAUTION!** Caution warns you of a potential hazard. If you do not read and follow instructions carefully at this point, the product could be damaged or important data could be lost.

**Note** highlights important information on using the product.

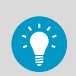

Tip gives information for using the product more efficiently.

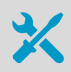

Lists tools needed to perform the task.

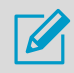

Indicates that you need to take some notes during the task.

## 1.4 Trademarks

Vaisala® is a registered trademark of Vaisala Oyj.

The LoRa  $^{\text{TM}}$  name and associated logo are trademarks of Semtech Corporation or its subsidiaries.

All other product or company names that may be mentioned in this publication are trade names, trademarks, or registered trademarks of their respective owners.

# 2. Product Overview

# 2.1 Overview of AP10 Access Point

Vaisala VaiNet Access Point AP10 is a wireless access point that collects data from VaiNet wireless data loggers and transfers it to viewLinc Enterprise Server using a wired Ethernet connection. AP10 implements Vaisala's proprietary VaiNet protocol. It can connect up to 32 RFL100 Data Loggers to Vaisala viewLinc Monitoring System. The wireless connection operates on 868 MHz or 915 MHz frequency band depending on the model. For more information on viewLinc system installation, see *viewLinc Setup Guide (M211820EN)*.

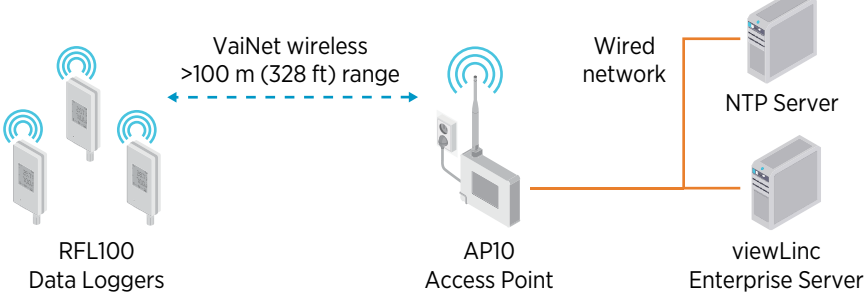

Figure 1 AP10 in the viewLinc Monitoring System

AP10 can be powered from the Ethernet connector using Power over Ethernet (PoE) or from the power supply connector using the included AC/DC adapter. If both power sources are connected, the AC/DC adapter is utilized to power the device. AP10 is IP22 rated, and is suitable for indoor industrial applications.

AP10 has two user interfaces:

- Touch interface on the front panel. Use this interface to set up the device during installation and to locally check the connection status.
- Web interface via the Ethernet connection. This interface provides advanced configuration features and can be accessed remotely.

More Information

- Overview of Touchscreen Interface (page 23)
- Overview of Web Interface (page 27)
- AP10 Technical Specification (page 41)

## 2.2 AP10 Parts

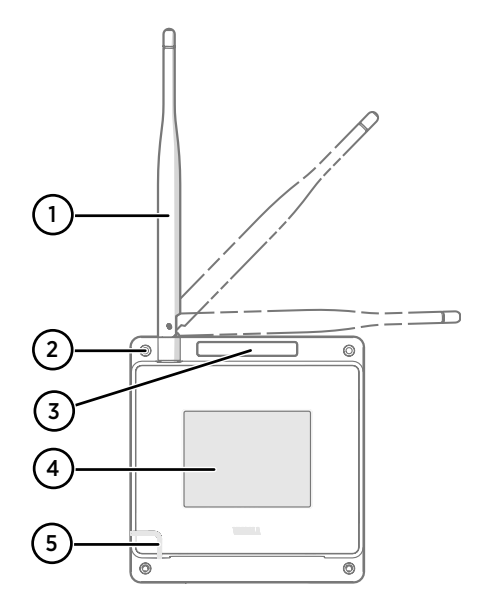

#### Figure 2 Front

- 1 Antenna. Can be rotated and tilted.
- 2 Screw holes for mounting (4 pcs), Ø 3.2 mm
- 3 Ventilation hole (do not cover)
- 4 Touchscreen
- 5 Status LED:

| Green | Normal operation         |
|-------|--------------------------|
| Blue  | Installation mode active |
| Red   | Error - check status     |

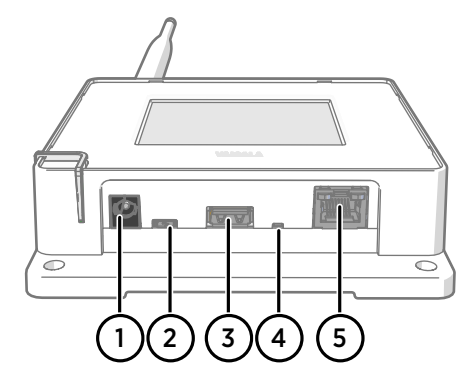

#### Figure 3 Connector Panel

- 1 Power supply connector (10 ... 30 VDC)
- 2 Service port (micro-USB)
- 3 USB port for hardware expansion (USB type A)
- 4 Reset button. Push to restart, push and hold to revert AP10 to factory settings.
- 5 RJ-45 Ethernet port. Can be powered by Power over Ethernet (PoE).

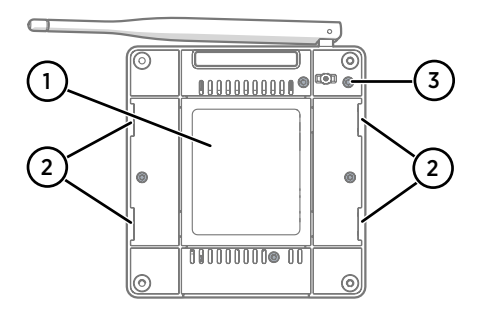

#### Figure 4 Rear

- 1 Product label
- 2 Holes for mounting with tie wraps
- 3 Housing screws (do not remove)

# 2.3 VaiNet Devices in viewLinc Monitoring System

VaiNet access points create links between Ethernet and Vaisala devices using the VaiNet protocol. Wireless device registration is handled by viewLinc Enterprise Server. Whenever a new data logger is added to the system, it is automatically identified by an access point, which forwards the data logger's information to the server. Once accepted in the system, data loggers will stay synchronized, even in situations where other nearby VaiNet networks overlap. Redundancy is achieved by allowing load distribution between VaiNet access points which share multiple data loggers in range.

VaiNet access points transfer measurement data from the data loggers to viewLinc Enterprise Server. Both access point and viewLinc Enterprise Server verify that the data has been received correctly. Once the data has been verified, it is stored to the secure database where it is protected from tampering and loss.

If data flow is interrupted by a network outage, the data transfer will resume when the outage is resolved. Local memory of the data logger is used to store the data while waiting for a connection to viewLinc Enterprise Server. RFL100 Data Logger has enough local memory for 30 days of measurement.

## 2.3.1 VaiNet Protocol

Vaisala's VaiNet wireless protocol is based on LoRa<sup>™</sup> technology. This technology has been licensed by Vaisala for monitoring purposes, and further enhanced additional protocol layers to produce a robust and reliable wireless signal for environmental monitoring. The protocol is proprietary, and cannot be used with 802.11 Wi-Fi devices. VaiNet wireless devices always require a VaiNet wireless access point.

VaiNet radio communication uses a modulated, low-power signal at sub-GHz frequencies to provide better signal propagation in environmental monitoring applications. VaiNet provides all the benefits of spread spectrum wireless technology including resistance to interference, interception and multipath fading (reflections). Using the chirp signal to spread the RF energy over a wider band allows for reliable communications even when signal levels are below the background noise floor. It also reduces disruptions from overlapping signals on same frequencies.

VaiNet wireless devices are not limited to using a single access point. If multiple access points are available, VaiNet devices can switch access points to maintain their connection to the viewLinc Monitoring System. The strength of the wireless signal is used to determine the optimum network data path.

Wireless transmissions between VaiNet devices are encrypted to protect against eavesdropping, data tampering, and transfer errors.

## 2.3.2 Data Transfer in a VaiNet Network

VaiNet protocol and VaiNet devices are designed for power-efficient operation. To save energy VaiNet network transfers data at set intervals, which may be apparent to the user as longer data transfer times before the data is available on viewLinc Monitoring System.

## Intermittent Radio Connections

Access points take turns communicating in a two-minute cycle, and connected data loggers send their measurement data to their connected access point every four minutes. This introduces the following scenarios:

- Data loggers that are not currently connected (new devices or ones that have fallen out of radio contact) scan for available access points for a complete cycle before they can decide what is the optimal access point for them. Connection attempts typically take at least a couple of minutes. Additionally, some joining scenarios may take multiple attempts. For example, when filling a single access point up to its full capacity of 32 data loggers, it may take an hour for the last data logger to successfully connect to the access point.
- Access points request missing data and issue management commands to data loggers within their communication window. Transferring a full month's worth of measurement data from 32 data loggers using one access point takes several hours.

## Data Logger Scanning Interval

Scanning for available access points consumes power. To prevent repeated scanning from draining their batteries, RFL100 Data Loggers shut down their radio temporarily if they can find no access points to join. They will resume scanning after a waiting interval that gets progressively longer if they keep failing to find an access point. The maximum interval is 8 hours and 30 minutes.

This means that when access points become available after an outage, it may take several hours for data loggers to discover them. This is why you should always keep your access points powered up, and why you should start your network installation by installing the viewLinc Enterprise Server and access points first.

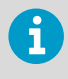

You can manually wake up the radio of an RFL100 Data Logger by pressing its **Refresh** button. The button is located next to the service port under the silicone plug.

# 2.4 Time Synchronization

AP10 requires accurate time to operate its VaiNet wireless connection, and to maintain correct time on the connected data loggers. To achieve the accurate time, AP10 synchronizes with Network Time Protocol (NTP) servers. The hostnames of the default NTP servers are:

- 0.pool.ntp.org
- 1.pool.ntp.org
- 2.pool.ntp.org
- 3.pool.ntp.org

Reaching the default NTP servers requires an internet connection. To allow the AP10 to operate without an internet connection, replace one of the default NTP server addresses with the address of your local NTP server.

AP10 has a supercapacitor as a backup power source for its realtime clock. If AP10 is left without power for more than a day, the realtime clock will lose its time. If this happens AP10 will have to synchronize its clock with the NTP servers before it can operate its radio. This is typically the case when an AP10 is installed - it needs to synchronize its clock before it can start to connect VaiNet data loggers. Synchronization is also needed due to clock drift if the NTP servers cannot be reached for more than three weeks.

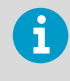

Synchronizing with the NTP servers typically takes several minutes, during which time the access point will show the NTP connection error. If you have just turned on your access point or changed its NTP server configuration, it is normal to see the error for up to 15 minutes.

# 2.5 Network Security

AP10 Access Point is intended to be connected to a secure internal network, not directly to the internet.

# 2.6 Power Supply

A DC power supply (Vaisala item 244784SP) is included with every AP10 Access Point.

#### Table 3 AP10 Power Supply Specifications

| Property          | Specification |
|-------------------|---------------|
| Operating voltage | 10 30 VDC     |
| Output power      | min. 13 W     |
| Output current    | min. 1.3 A    |

| Property                     | Specification                                                                                         |
|------------------------------|----------------------------------------------------------------------------------------------------|
| Output connector             | Locking type female coaxial connector with positive 2.0 mm center pin                                 |
| Operating temperature range  | -20 +60 °C (-4 +140 °F)                                                                               |
| Operating humidity range     | 0 95 %RH, non-condensing                                                                              |
| Certifications and approvals | <ul> <li>Certified to IEC 60950-1 or IEC 62368-1</li> <li>Approved for use in your country</li> </ul> |

# 2.7 Remote Management

AP10 has a web interface for remote management. Additionally, some settings can be remotely managed using viewLinc Enterprise Server software. Remote management operations can be performed directly from the **Sites Manager > Hosts and Devices** tree.

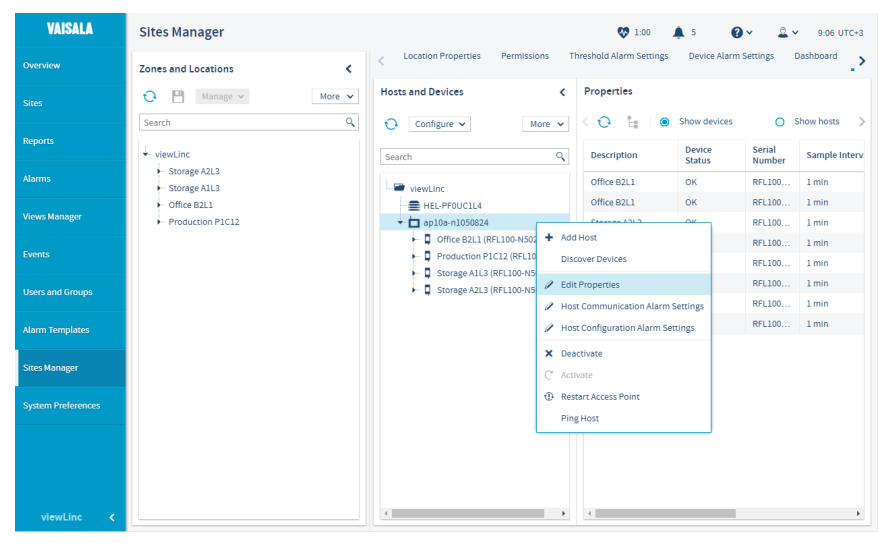

Figure 5 AP10 Remote Management Using viewLinc Enterprise Server

| Edit Host Properties  |                |  |
|-----------------------|----------------|--|
| Property              | Value          |  |
| Host name             | ap10a-n1050824 |  |
| Description           |                |  |
| Installation mode     | Disabled       |  |
| VaiNet channel (1-8)  | 6              |  |
| AP display            | On             |  |
| AP display brightness | 100%           |  |
| AP LED                | On             |  |
| AP LED brightness     | 10096          |  |
|                       |                |  |

#### Figure 6 AP10 Properties in viewLinc

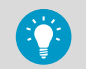

Select **Sites Manager > Show hosts** to see the IP addresses of all connected hosts. Select the IP address of any AP10 to open its web interface in your browser.

# 2.8 Regulatory Compliance

## 2.8.1 FCC Compliance Statement

This equipment has been tested and found to comply with the limits for a Class A digital device, pursuant to part 15 of the FCC Rules. These limits are designed to provide reasonable protection against harmful interference when the equipment is operated in a commercial environment. This equipment generates, uses, and can radiate radio frequency energy and, if not installed and used in accordance with the instruction manual, may cause harmful interference to radio communications. Operation of this equipment in a residential area is likely to cause harmful interference in which case the user will be required to correct the interference at his own expense.

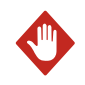

**WARNING!** Changes or modifications to this equipment not expressly approved by the party responsible for compliance could void the user's authority to operate the equipment.

**WARNING!** This device complies with part 15 of the FCC Rules. Operation is subject to the following two conditions: (1) This device may not cause harmful interference, and (2) this device must accept any interference received, including interference that may cause undesired operation.

## 2.8.2 ISED Compliance Statement

This device complies with Industry Canada licence-exempt RSS standard(s). Operation is subject to the following two conditions:

- 1. This device may not cause interference; and
- 2. This device must accept any interference, including interference that may cause undesired operation of the device.

This device has a whip antenna with a gain of 3 dBi.

Le présent appareil est conforme aux CNR d'Industrie Canada applicables aux appareils radio exempts de licence. L'exploitation est autorisée aux deux conditions suivantes:

- 1. l'appareil ne doit pas produire de brouillage, et
- 2. l'utilisateur de l'appareil doit accepter tout brouillage radioélectrique subi, même si le brouillage est susceptible d'en compromettre le fonctionnement.

Le présent appareil dispose d'une antenne fouet avec un gain de 3 dBi.

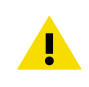

**CAUTION!** This device requires a separation distance of at least 20 cm. This distance must be maintained between the user and the device when the device is operating.

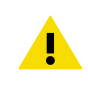

**CAUTION!** Cet appareil nécessite une distance de séparation d'au moins 20 cm. Cette distance doit être maintenue entre l'utilisateur et l'appareil lorsque l'appareil est en fonctionnement.

## 2.8.3 EU Declaration of Conformity

**BG:** С настоящото Vaisala Оуј декларира, че този тип радиосъоръжение AP10 е в съответствие с Директива 2014/53/ЕС. Цялостният текст на ЕС декларацията за съответствие може да се намери на следния интернет адрес: www.vaisala.com/ declarationofconformity

**CS:** Tímto Vaisala Oyj prohlašuje, že typ rádiového zařízení AP10 je v souladu se směrnicí 2014/53/EU. Úplné znění EU prohlášení o shodě je k dispozici na této internetové adrese: www.vaisala.com/declarationofconformity

**DA:** Hermed erklærer Vaisala Oyj , at radioudstyrstypen AP10 er i overensstemmelse med direktiv 2014/53/EU. EU-overensstemmelseserklæringens fulde tekst kan findes på følgende internetadresse: www.vaisala.com/declarationofconformity

**DE:** Hiermit erklärt Vaisala Oyj , dass der Funkanlagentyp AP10 der Richtlinie 2014/53/EU entspricht. Der vollständige Text der EU-Konformitätserklärung ist unter der folgenden Internetadresse verfügbar: www.vaisala.com/declarationofconformity

EL:Με την παρούσα ο/η Vaisala Oyj, δηλώνει ότι ο ραδιοεξοπλισμός ΑΡ10 πληροί την οδηγία 2014/53/ΕΕ. Το πλήρες κείμενο της δήλωσης συμμόρφωσης ΕΕ διατίθεται στην ακόλουθη ιστοσελίδα στο διαδίκτυο: www.vaisala.com/declarationofconformity

**EN:** Hereby, Vaisala Oyj declares that the radio equipment type AP10 is in compliance with Directive 2014/53/EU. The full text of the EU declaration of conformity is available at the following internet address: www.vaisala.com/declarationofconformity

**ES:** Por la presente, Vaisala Oyj declara que el tipo de equipo radioeléctrico AP10 es conforme con la Directiva 2014/53/UE. El texto completo de la declaración UE de conformidad está disponible en la dirección Internet siguiente: www.vaisala.com/declarationofconformity

**ET:** Käesolevaga deklareerib Vaisala Oyj, et käesolev raadioseadme tüüp AP10 vastab direktiivi 2014/53/EL nõuetele. ELi vastavusdeklaratsiooni täielik tekst on kättesaadav järgmisel internetiaadressil: www.vaisala.com/declarationofconformity

**FI:** Vaisala Oyj vakuuttaa, että radiolaitetyyppi AP10 on direktiivin 2014/53/EU mukainen. EUvaatimustenmukaisuusvakuutuksen täysimittainen teksti on saatavilla seuraavassa internetosoitteessa: www.vaisala.com/declarationofconformity

**FR:** Le soussigné, Vaisala Oyj , déclare que l'équipement radioélectrique du type AP10 est conforme à la directive 2014/53/UE. Le texte complet de la déclaration UE de conformité est disponible à l'adresse internet suivante: www.vaisala.com/declarationofconformity

**HR:** Vaisala Oyj ovime izjavljuje da je radijska oprema tipa AP10 u skladu s Direktivom 2014/53/EU. Cjeloviti tekst EU izjave o sukladnosti dostupan je na sljedećoj internetskoj adresi: www.vaisala.com/declarationofconformity

HU: Vaisala Oyj igazolja, hogy a AP10 típusú rádióberendezés megfelel a 2014/53/EU irányelvnek. Az EU-megfelelőségi nyilatkozat teljes szövege elérhető a következő internetes címen: www.vaisala.com/declarationofconformity

**IT:** Il fabbricante, Vaisala Oyj, dichiara che il tipo di apparecchiatura radio AP10 è conforme alla direttiva 2014/53/UE. Il testo completo della dichiarazione di conformità UE è disponibile al seguente indirizzo Internet: www.vaisala.com/declarationofconformity

**LT:** Aš, Vaisala Oyj, patvirtinu, kad radijo įrenginių tipas AP10 atitinka Direktyvą 2014/53/ES. Visas ES atitikties deklaracijos tekstas prieinamas šiuo interneto adresu: www.www.vaisala.com/declarationofconformity

LV: Ar šo Vaisala Oyj deklarē, ka radioiekārta AP10 atbilst Direktīvai 2014/53/ES. Pilns ES atbilstības deklarācijas teksts ir pieejams šādā interneta vietnē: www.vaisala.com/ declarationofconformity

**MT:** B'dan, Vaisala Oyj, niddikjara li dan it-tip ta' tagħmir tar-radju AP10 huwa konformi mad-Direttiva 2014/53/UE. It-test kollu tad-dikjarazzjoni ta' konformità tal-UE huwa disponibbli f'dan l-indirizz tal-Internet li ģej: www.vaisala.com/declarationofconformity

**NL:** Hierbij verklaar ik, Vaisala Oyj , dat het type radioapparatuur AP10 conform is met Richtlijn 2014/53/EU. De volledige tekst van de EU-conformiteitsverklaring kan worden geraadpleegd op het volgende internetadres: www.vaisala.com/declarationofconformity

**PL:** Vaisala Oyj niniejszym oświadcza, że typ urządzenia radiowego AP10 jest zgodny z dyrektywą 2014/53/UE. Pełny tekst deklaracji zgodności UE jest dostępny pod następującym adresem internetowym: www.vaisala.com/declarationofconformity

**PT:** O(a) abaixo assinado(a) Vaisala Oyj declara que o presente tipo de equipamento de rádio AP10 está em conformidade com a Diretiva 2014/53/UE. O texto integral da declaração de conformidade está disponível no seguinte endereço de Internet: www.vaisala.com/ declarationofconformity

**RO:** Prin prezenta, Vaisala Oyj declară că tipul de echipamente radio AP10 este în conformitate cu Directiva 2014/53/UE. Textul integral al declarației UE de conformitate este disponibil la următoarea adresă internet: www.vaisala.com/declarationofconformity

**SK:** Vaisala Oyj týmto vyhlasuje, že rádiové zariadenie typu AP10 je v súlade so smernicou 2014/53/EÚ. Úplné EÚ vyhlásenie o zhode je k dispozícii na tejto internetovej adrese: www.vaisala.com/declarationofconformity

**SL:** Vaisala Oyj potrjuje, da je tip radijske opreme AP10 skladen z Direktivo 2014/53/EU. Celotno besedilo izjave EU o skladnosti je na voljo na naslednjem spletnem naslovu: www.vaisala.com/declarationofconformity

**SV:** Härmed försäkrar Vaisala Oyj att denna typ av radioutrustning AP10 överensstämmer med direktiv 2014/53/EU. Den fullständiga texten till EU-försäkran om överensstämmelse finns på följande webbadress: www.vaisala.com/declarationofconformity

### 2.8.4 UAE Compliance

TRA Registered No: ER67585/18 Dealer No: DA78828/18

# 2.9 Symbols Used in AP10 Product Markings

#### Table 4 Symbols Used in AP10 Product Markings

| Symbol | Description                                                                   |
|--------|-------------------------------------------------------------------------------|
| CE     | Meets the essential requirements of the applicable EC directives              |
| X      | Symbol of electrical and electronic equipment according to the WEEE directive |
| FC     | FCC mark                                                                      |

| Symbol | Description                                 |
|--------|---------------------------------------------|
|        | Environment Friendly Use Period of 10 years |
|        | DC power                                    |
| @+     | Center polarity positive                    |
|        | Read user instructions                      |
| FWGB   | Trade mark of the manufacturer              |
| VI     | Level VI efficiency rating                  |
|        | Class II equipment                          |

# 2.10 ESD Protection

Electrostatic Discharge (ESD) can cause immediate or latent damage to electronic circuits. Vaisala products are adequately protected against ESD for their intended use. However, it is possible to damage the product by delivering an electrostatic discharge when touching, removing or inserting any objects inside the equipment housing.

Avoid touching component contacts or connectors when working with the device.

# 3. Installation

## 3.1 AP10 Installation Location and Range

In a typical indoor space, the wireless range of AP10 is at least 100 m (328 ft). In an open space with line-of-sight and no interfering structures, the range can be over 500 m (1640 ft). Up to 8 access points can be placed within range of each other, even side-by-side, as long as they each have their own VaiNet channel.

Walls and ceilings are good locations for AP10. Line of sight is not required. If possible, place AP10 in the same floor as the data loggers. Point the antenna up or down for best wireless performance.

Avoid placing AP10 close to large metal surfaces, as they may reduce the range of the radio signal.

## 3.1.1 Mounting in Plenum Space

Plenum space is a separate air circulation space that is used by the building's heating and air conditioning systems. For example, the space between the structural floor and the dropped ceiling is typically used as an air-handling space. Due to fire safety considerations, the materials placed in plenum space may be restricted by local legislation.

If you need to mount the access point in a plenum space but its materials do not meet your local requirements, you can mount the access point inside a commercially available enclosure that is meant for this purpose. For example, model 1075CP ceiling enclosure from Oberon Wireless is suitable.

When selecting a plenum mounting enclosure, note the following requirements:

- The inside dimensions of the enclosure must be large enough for the access point. There should be enough space to rotate the antenna if desired, and to easily connect the cabling.
- The enclosure must not completely block the radio transmissions of the access point.

## 3.2 Setting Up AP10

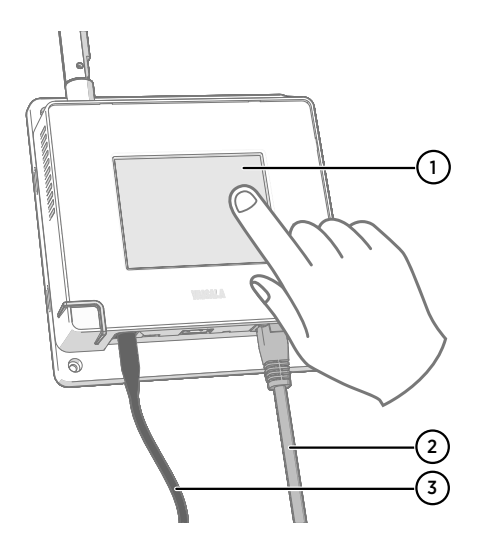

- 1 Touchscreen.
- 2 Ethernet cable. You must use a shielded cable to meet the rated EMC performance of the device.
- 3 Cable from DC power supply.

- Connect the Ethernet cable to Ethernet port of AP10. If possible, connect to the same network where the viewLinc Enterprise Server is, so that you can verify the connection when doing the setup.
  - 2. If the Ethernet cable does not provide power, connect the DC power supply:
    - a. Remove the DC power supply from the AP10 package.
    - b. The power supply comes with multiple adapters for wall sockets. Connect the adapter you need to the power supply before attempting to use it.
    - c. Plug in the power supply to the wall socket.
    - d. Connect the plug to the power supply connector of AP10. Make sure the plug is oriented correctly and goes in all the way.
    - e. Rotate the power plug slightly to lock it to the connector.

- 3. A setup wizard starts when AP10 is first powered up. Use the touch interface to complete the wizard:
  - a. Select a language for the touchscreen display.
  - b. Configure the network settings so that AP10 can join the network.
  - c. Configure the Network Time Protocol (NTP) servers that the access point will attempt to synchronize with. If you have a local NTP server in the network, replace one of the default NTP server hostnames with its IP address or hostname.
  - d. Select a **VaiNet channel** (1...8). Each access point in range of each other must have a unique channel assigned to it.
  - e. Enter the IP address or hostname of the viewLinc Enterprise Server. Leave the **TCP port** at default 12600 unless you know it has been changed.
  - f. Enable Installation Mode to start connecting data loggers to your system.
- 4. After the setup wizard is complete, wait for the display to change to the home screen where you can see the status of the access point at a glance.

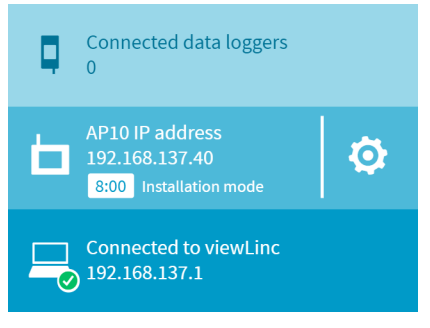

6

An NTP connection error continues to be shown while AP10 is synchronizing time with the listed NTP servers. It may take up to 15 minutes for it to disappear even when the NTP servers are reachable. Wait patiently.

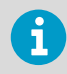

To change the configuration of the access point, touch the open the **Settings** screen.

# 3.3 Mounting AP10

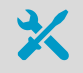

- AP10 Access Point, set up and configured
- Content of AP10 delivery package
- Crosshead screwdriver (if screw mounting is used)

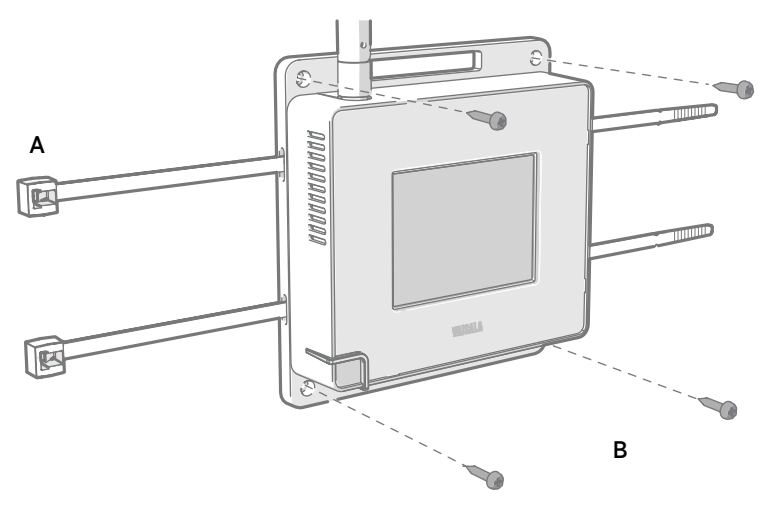

### Figure 7 AP10 Mounting Methods

- A Mounting with cable ties (2 pcs)
- B Mounting with screws (4 pcs)

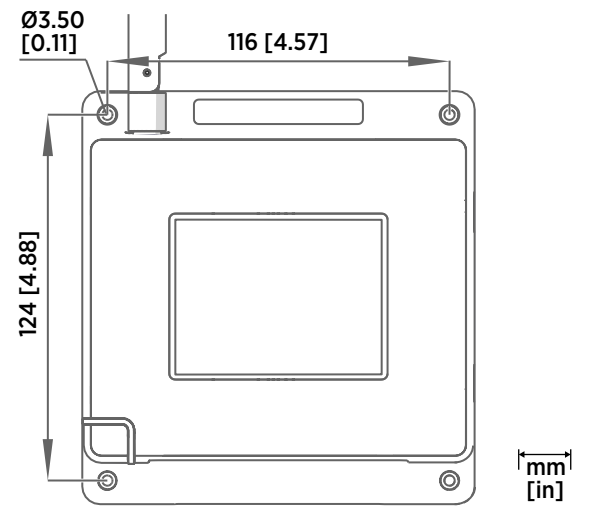

Figure 8 AP10 Screw Mounting Dimensions

- Attach AP10 to its mounting location using the most suitable mounting option. Ensure the unit is securely fixed if you are mounting it higher than 2 m (approx. 6 ft) or in a location where it would pose a hazard if dropped.
  - 2. Point the antenna up or down for best wireless performance.
  - 3. Connect the Ethernet cable.
  - 4. If the Ethernet cable does not provide power, connect the DC power supply:
    - a. Connect the plug to the power supply connector of AP10. Make sure the plug is oriented correctly and goes in all the way.
    - b. Rotate the power plug slightly to lock it to the connector.
    - c. Connect the power supply to the wall socket.
  - 5. Secure the power supply so it does not fall or hang on its cable.
  - 6. Wait for the access point to start up. Verify from the touchscreen that the access point has an IP address, and it is connected to viewLinc. You may also see an error message about the NTP server connection. It should disappear within 15 minutes as the access point synchronizes its internal clock with the NTP server.

# 4. Touchscreen Interface

## 4.1 Accessing the Touchscreen Interface

The display on AP10 is a capacitive touchscreen. The touchscreen interface may be locked by a password.

- Touch the screen to start using the interface. Do not wear gloves when using the touchscreen.
  - 2. If the password query has been enabled, you will be prompted to enter the password using the on-screen keypad. The default password is **ap123456**.

## 4.2 Overview of Touchscreen Interface

Touchscreen interface is the most convenient way to set up the access point, and available for use whenever physical access is available. For remote management, use the web interface or viewLinc Enterprise Server.

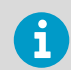

Touchscreen interface does not provide measurement results or graphs, and it does not communicate any threshold alarms.

## Home Screen

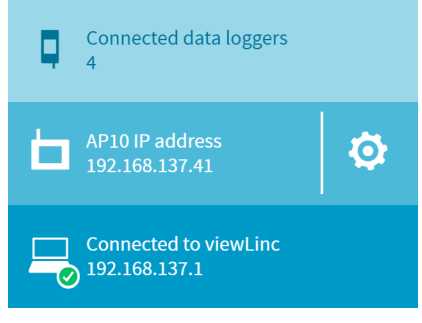

Figure 9 Touch Interface Home Screen

Home screen provides an overview of the connection status of the access point. The screen is split into three parts:

Top: number of currently connected data loggers. Touch to browse through their information.

- Middle: access point IP address and status. Touch the 🔯 symbol to open the **Settings** screen.
- Bottom: status of viewLinc Enterprise Server connection.

### **Connected Data Loggers**

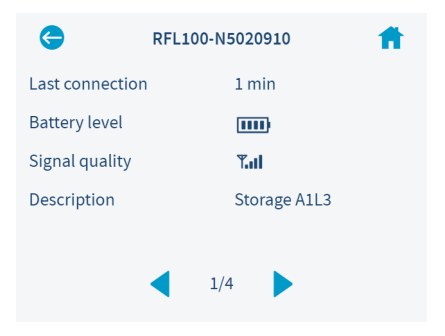

#### Figure 10 Touch Interface Data Logger Information Screen

Data logger information screen shows connection and battery level status of each data logger that is connected to this access point. **Last connection** is the amount of time since last successful contact with the data logger.

After a data logger has been out of contact for more than 32 minutes, it will be removed from the list of connected data loggers. Since the access point only removes one data logger from the list during one scan cycle, data loggers that are out of contact may remain on the list even longer. It is possible for data loggers to be listed on more than one access point simultaneously when they are changing access points.

## Settings

Settings screen provides local access to most of the access point's settings. Some advanced functionality, such as firmware update, are only available using the web interface.

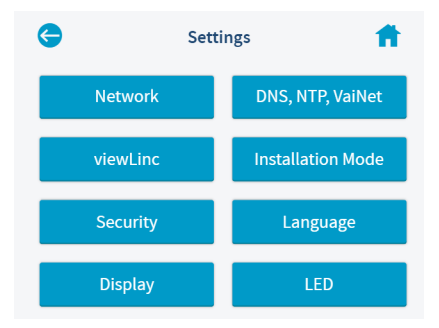

Figure 11 Touch Interface Settings Menu

# 5. Web Interface

## 5.1 Accessing the Web Interface

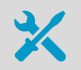

 Computer with a supported web browser (Google Chrome<sup>™</sup>, Microsoft<sup>®</sup> Internet Explorer<sup>®</sup> 11, or Microsoft Edge<sup>™</sup>)

Touchscreen interface may be hard to access after AP10 has been installed. AP10 also has a web interface that you can use to remotely view access point status and configure its settings.

- 1. Verify the IP address of the access point from the touchscreen interface.
  - 2. Open a web browser.
  - 3. In the address field of the web browser, enter https:// and the IP address of AP10. For example: https://192.168.10.47
  - 4. The default user interface language is English. If you want to use another language for this session, select it from the drop-down menu.
  - 5. Enter the login information:
    - User name: apadmin
    - Password: ap123456 (default)
  - 6. Select Log in to access the interface.

# 5.2 Overview of Web Interface

### System Summary

**System Summary** page lists the identifying information and current operating settings of the access point. Some information, such as the hardware ID of the device, are only available on this page.

| VAISALA              | System Summary |                        |                           | Connected to viewLinc | 0 | ₽ |
|----------------------|----------------|------------------------|---------------------------|-----------------------|---|---|
| System Summary       |                | General                |                           |                       |   |   |
| Data Loggers         |                | Name                   | AP10E                     |                       |   |   |
|                      |                | Description            |                           |                       |   |   |
| Network Settings     |                | Serial number          | AP10E-N1050824            |                       |   |   |
|                      |                | Host name              | AP10A-N1050824.mshome.net |                       |   |   |
| DNS, NTP, and VaiNet |                | MAC address            | 68:9e:19:5b:5b:96         |                       |   |   |
|                      |                | Frequency              | 868 MHz                   |                       |   |   |
| viewLinc Settings    |                | Firmware version       | release v.2.0.0 -         |                       |   |   |
| -                    |                | Hardware ID            | F                         |                       |   |   |
| Installation Mode    |                | Connected data loggers | 4                         |                       |   |   |
|                      |                | Network Settings       |                           |                       |   |   |
| Security Settings    |                | AP10 IP address        | 192.168.137.182           |                       |   |   |
|                      |                | Subnet mask            | 255.255.255.0             |                       |   |   |
| Display and LED      |                | Default gateway        | 192.168.137.1             |                       |   |   |
| AP10 Maintenance     |                | DNS, NTP, and VaiNet   |                           |                       |   |   |
|                      |                | DNS1                   | 192.168.137.1             |                       |   |   |
|                      |                | DNS 2                  |                           |                       |   |   |
|                      |                | NTP 1                  | 0.pool.ntp.org            |                       |   |   |
|                      |                | NTP 2                  | 1.pool.ntp.org            |                       |   |   |
|                      |                | NTP 3                  | 2.pool.ntp.org            |                       |   |   |
| 4810                 |                | NTP 4                  | 3.pool.ntp.org            |                       |   |   |
| MP10                 |                |                        |                           |                       |   |   |

Figure 12 Web Interface System Summary Page

## **Data Loggers**

**Data Loggers** page lists each data logger that is connected to this access point. You can see the latest measurement values, battery level, and the signal quality of the VaiNet connection to the data logger. **Last connection** is the amount of time since last successful contact with the data logger.

| VAISALA              | Data Loggers |                 |                  |           |           | <b>O</b>         | onnected to vie   | ewLinc 🚯 🗗            |
|----------------------|--------------|-----------------|------------------|-----------|-----------|------------------|-------------------|-----------------------|
| System Summary       |              |                 |                  |           |           |                  | Displaying        | 1-4 of 4 data loggers |
| Data Logram          | Model        | Serial Number   | Description      | Channel 1 | Channel 2 | Battery<br>Level | Signal<br>Quality | Last Connection       |
| Data Loggers         | RFL100       | RFL100-N5020911 | Production P1C12 | 21.1 °C   | 15.8 %RH  | m                | Tal               | 1 min                 |
| Network Settings     | RFL100       | RFL100-N5020910 | Storage A1L3     | 21.3 °C   | 15.6 %RH  |                  | Tal               | 1 min                 |
| network octango      | RFL100       | RFL100-N5020909 | Storage A2L3     | 21.9 °C   |           | (111)            | Tal               | 1 min                 |
| DNS. NTP. and VaiNet | RFL100       | RFL100-N5020908 | Office B2L1      | - °C      | - 96RH    |                  | Tal               | 10 min                |
|                      |              |                 |                  |           |           |                  |                   |                       |
| viewLinc Settings    |              |                 |                  |           |           |                  |                   |                       |
|                      |              |                 |                  |           |           |                  |                   |                       |
| Installation Mode    |              |                 |                  |           |           |                  |                   |                       |
|                      |              |                 |                  |           |           |                  |                   |                       |
| Security Settings    |              |                 |                  |           |           |                  |                   |                       |
|                      |              |                 |                  |           |           |                  |                   |                       |
| Display and LED      |              |                 |                  |           |           |                  |                   |                       |
| AD10 Maintenance     |              |                 |                  |           |           |                  |                   |                       |
| AP 10 Maintenance    |              |                 |                  |           |           |                  |                   |                       |
|                      |              |                 |                  |           |           |                  |                   |                       |
|                      |              |                 |                  |           |           |                  |                   |                       |
|                      |              |                 |                  |           |           |                  |                   |                       |
|                      |              |                 |                  |           |           |                  |                   |                       |
| 4010                 | 4            |                 |                  |           |           |                  |                   | •                     |
| AP10                 |              |                 |                  |           |           |                  |                   |                       |

#### Figure 13 Web Interface Data Loggers Page

After a data logger has been out of contact for more than 32 minutes, it will be removed from the list of connected data loggers. Since the access point only removes one data logger from the list during one scan cycle, data loggers that are out of contact may remain on the list even longer. It is possible for data loggers to be listed on more than one access point simultaneously when they are changing access points.

## **Settings Pages**

| VAISALA              | Network Settings |                                               | 🖉 Connected to viewLinc 🚯 🗗                                                                                                    |
|----------------------|------------------|-----------------------------------------------|----------------------------------------------------------------------------------------------------|
| System Summary       | IP address type  | <ul> <li>Dynamic IP address (DHCP)</li> </ul> | Configuring Network Settings                                                                                                    |
|                      |                  | <ul> <li>Static IP address</li> </ul>         | Select the correct IP address type for the network:                                                                                                    |
| Data Loggers         | IP address       | 192.168.137.182                               | connecting the access point of a network that<br>assigns network configuration settings<br>automatically (default).                                                                                                    |
| Network Settings     | Subnet mask      | 255.255.255.0                                 | <ul> <li>Select Static IP address to configure network<br/>settings manually. Using the information supplied</li> </ul>                                                                                                    |
| DNS, NTP, and VaiNet | Default gateway  | 192.168.137.1                                 | by your IT administrator, enter the <b>IP address</b> ,<br><b>Subnet mask</b> , and <b>Default gateway</b> .                                                                                                    |
| viewLinc Settings    |                  | Save Undo Changes                             | When you select Save, the new settings are saved and<br>you are logged out of the web interface. If the Paddress<br>of the access point changes as a result of the new<br>settings, you must enter https:// and the new IP<br>address in the address field of your browser to be able<br>address in the address field of your browser to be able<br>address address |
| Installation Mode    |                  |                                               | the current IP address of the access point from its local<br>display.                                                                                                    |
| Security Settings    |                  |                                               | Note: Entering incorrect addresses may cause the<br>access point to become unresponsive. To recover,<br>power cycle the access point and reconnect to the web<br>interface.                                                                                                    |
| Display and LED      |                  |                                               |                                                                                                    |
| AP10 Maintenance     |                  |                                               |                                                                                                    |
|                      |                  |                                               |                                                                                                    |
|                      |                  |                                               |                                                                                                    |
|                      |                  |                                               |                                                                                                    |
| AP10                 |                  |                                               |                                                                                                    |

Figure 14 Web Interface Network Settings

| VAISALA               | DNS, NTP, and VaiNet Ch |                   | 🖉 Connected to viewLinc 🚺 🗗                                                                                                    |
|-----------------------|-------------------------|-------------------|----------------------------------------------------------------------------------------------------|
| System Summary        | DNS 1                   | 192.168.137.1     | DNS, NTP, and VaiNet Settings                                                                                                    |
|                       | DNS 2                   |                   | Changed settings are applied immediately when you<br>select Save.                                                                                                    |
| Data Loggers          | NTP 1                   | 0.pool.ntp.org    | Configuring DNS Servers Manually                                                                                                    |
| Network Settings      | NTP 2                   | 1.pool.ntp.org    | You must set the addressess of Domain Name System<br>(DNS) servers manually if you have defined a static IP<br>address for the access point. Enter the IP addresses of<br>the DNS servers in fields DNS 1 and DNS 2. You must                                                      |
| DNS. NTP. and VaiNet  | NTP 3                   | 2.pool.ntp.org    | enter at least one DNS server.                                                                                                    |
| ono, in i, and tailet | NTP 4                   | 3.pool.ntp.org    | Configuring NTP Servers                                                                                                    |
| viewLinc Settings     | ValNet channel          | 6 🗸               | Access point must have a connection to at least one<br>Network Time Protocol (NTP) server to provide the<br>access point with accurate time. By default, the access                                                                                                    |
| Installation Mode     |                         | Save Undo Changes | point has four NTP servers defined. The default servers<br>are in the internet, so internet access from the network<br>is required to use them.                                                                                                    |
| Security Settings     |                         |                   | To add your own local NTP server to the list<br>(recommended), replace one of the default servers<br>hostnames with the IP address or hostname of the<br>server.                                                                                                    |
| Display and LED       |                         |                   | Configuring VaiNet Channel Number                                                                                                    |
| AP10 Maintenance      |                         |                   | Assign a unique variet channel number for each access<br>point in an area. If you have more than eight access<br>points, make sure that access points that are in range of<br>each other do not have the same number.                                                              |
|                       |                         |                   | Note: If you change the VaiNet channel number, all data<br>loggers that are currently connected to this access point<br>will lose connection. They will automatically rejoin the<br>system, but their connection to viewLinc Enterprise<br>Server will be temporarily interrupted. |
|                       |                         |                   |                                                                                                    |
| 4810                  |                         |                   |                                                                                                    |
| AP10                  |                         |                   |                                                                                                    |

Figure 15 Web Interface DNS, NTP, and VaiNet Settings Page

#### AP10 User Guide

#### M211860EN-C

| VAISALA              | viewLinc Settings                 |                   | Connected to viewLinc I                                                                                                    |
|----------------------|-----------------------------------|-------------------|----------------------------------------------------------------------------------------------------|
| System Summary       | viewLinc IP addess<br>or hostname | 192.168.137.1     | Configuring viewLinc Settings                                                                                                    |
| Data Loggers         | TCP port                          | 12600             | Enterprise Server in the viewLinc IP address or<br>hostname field.                                                                                                    |
| Network Settings     |                                   | Save Undo Changes | Default TCP port of the viewLinc Enterprise Server is<br><b>12600</b> . If the port has been changed, enter the new port<br>number in the <b>TCP port</b> field.                  |
|                      |                                   |                   | When you select <b>Save</b> , the access point will take the<br>new settings into use. If the new settings connect the<br>access point to a new viewLinc system, any loggers that |
| DNS, NTP, and VaiNet |                                   |                   | are currently connected to this access point will join the<br>new system as well.                                                                                                 |
| viewLinc Settings    |                                   |                   |                                                                                                    |
| Installation Mode    |                                   |                   |                                                                                                    |
| Security Settings    |                                   |                   |                                                                                                    |
| Display and LED      |                                   |                   |                                                                                                    |
| AP10 Maintenance     |                                   |                   |                                                                                                    |
|                      |                                   |                   |                                                                                                    |
|                      |                                   |                   |                                                                                                    |
|                      |                                   |                   |                                                                                                    |
| AP10                 |                                   |                   |                                                                                                    |

#### Figure 16 Web Interface viewLinc Settings Page

| VAISALA              | Installation Mode |          | 🖉 Connected to viewLinc 🚯 🗗                                                                                                    |
|----------------------|-------------------|----------|----------------------------------------------------------------------------------------------------|
| System Summary       | Installation mode | Disabled | Configuring Installation Mode                                                                                                    |
| Data Loggers         |                   |          | select installation mode to enable of disable the<br>installation mode. Access point must be in installation<br>mode to connect new VaiNet data loggers to the<br>viewLinc Monitoring System. |
| Network Settings     |                   |          | The new setting is applied immediately when you select<br>Save. The installation mode is automatically disabled<br>after 8 hours.                                                             |
| DNS, NTP, and VaiNet |                   |          |                                                                                                    |
| viewLinc Settings    |                   |          |                                                                                                    |
| installation Mode    |                   |          |                                                                                                    |
| Security Settings    |                   |          |                                                                                                    |
| Display and LED      |                   |          |                                                                                                    |
| AP10 Maintenance     |                   |          |                                                                                                    |
|                      |                   |          |                                                                                                    |
|                      |                   |          |                                                                                                    |
| AP10                 |                   |          |                                                                                                    |

### Figure 17 Web Interface Installation Mode Settings Page

| VAISALA              | Security Settings                                                              | 🧭 Connected to viewLinc 🚺 🗗                                                                                                    |
|----------------------|--------------------------------------------------------------------------------|----------------------------------------------------------------------------------------------------|
| System Summary       | Change Password<br>Password is the same for both web and access point display. | Security Settings<br>The new settings are applied immediately when you                                                                                                    |
| Data Loggers         | Current password                                                               | select save.<br>Changing the Password                                                                                                    |
| Network Settings     | New password                                                                   | Enter the Current password, and the new password<br>twice to confirm. Minimum password length is 8<br>characters. Allowed characters are 0-9 and a-z.                             |
| DNS, NTP, and VaiNet |                                                                                | The default password is <b>ap123456</b> .<br>Web Interface Session Timeout                                                                                                    |
| viewLinc Settings    | Web Interface                                                                  | If Session timeout is enabled, the web interface session<br>will end automatically after it has been idle for the<br>amount of minutes defined in the <b>Timeout after</b> field. |
| Installation Mode    | Session timeout                                                                | Password Query for Access Point Display<br>If Password query is enabled, you must enter the<br>password before you can use the touch interface. You                               |
| Security Settings    |                                                                                | must enter the password again when the touch<br>interface has been idle for more than five minutes.                                                                               |
| Display and LED      | Access Point Display Password query III Disabled                               |                                                                                                    |
| AP10 Maintenance     | Ask for password when using touch display.                                     |                                                                                                    |
| AP10                 |                                                                                |                                                                                                    |

#### Figure 18 Web Interface Security Settings Page

Vaisala recommends changing the default password. Minimum password length is 8 characters. Allowed characters are **0-9** and **a-z**.

| VAISALA                          | Display and LED         |                                                       | Connected to viewLinc ()                                                                                                    |
|----------------------------------|-------------------------|-------------------------------------------------------|----------------------------------------------------------------------------------------------------|
| System Summary                   | AP10 Display<br>Display | III On                                                | Changing Display and LED Settings<br>The new settings are applied immediately when you                                                                                                    |
| Data Loggers<br>Network Settings | Brightness              | <ul> <li>25 %</li> <li>50 %</li> <li>100 %</li> </ul> | select Save.<br>Changing Display Settings<br>Select Display to turn the local display of the access<br>point on or off. When the display is off, touching it turns<br>it on temporarily. The display will turn off again when |
| DNS, NTP, and VaiNet             | AP10 LED                |                                                       | the touch interface has been lote for more than 30 seconds.<br>The selected <b>Brightness</b> setting is used when the display is on.                                                                                         |
| viewLinc Settings                | Brightness              | <ul> <li>25 %</li> </ul>                              | Changing LED Settings<br>Select LED to turn the LED of the access point on or off.                                                                                                    |
| Installation Mode                |                         | <ul><li>50 %</li><li>80 100 %</li></ul>               | The selected <b>Brightness</b> setting is used when the LED is<br>on.                                                                                                    |
| Security Settings                |                         | Save Undo Changes                                     |                                                                                                    |
| Display and LED                  |                         |                                                       |                                                                                                    |
| AP10 Maintenance                 |                         |                                                       |                                                                                                    |
|                                  |                         |                                                       |                                                                                                    |
|                                  |                         |                                                       |                                                                                                    |
|                                  |                         |                                                       |                                                                                                    |

Figure 19 Web Interface Display and LED Settings Page

## **AP10 Maintenance**

| VAISALA              | AP10 Maintenance                                              | Connected to viewLinc I P                                                                                                    |
|----------------------|---------------------------------------------------------------|----------------------------------------------------------------------------------------------------|
| System Summary       | Back up and Restore Firmware Update Restart and Reset Support |                                                                                                    |
| Data Loggers         | Back Up<br>Back up configuration Back up<br>settings to file  | Backing Up Configuration Settings<br>Creating a Backup<br>Select Back up to download a file that contains the                                                             |
| Network Settings     |                                                               | currently applied configuration settings.                                                                                                    |
| DNS, NTP, and VaiNet | Restore Restore configuration settings from file Browse       | Select Browse and locate a previously created settings<br>file on your computer. Select Restore to apply the<br>stored settings. The access point restarts automatically. |
| viewLinc Settings    | Restore                                                       | Note: All data loggers that are currently connected to<br>this access point will lose connection. They will<br>automatically rejoin the system, but their connection to   |
| Installation Mode    |                                                               | viewLinc Enterprise Server will be temporarily<br>interrupted.                                                                                                    |
| Security Settings    |                                                               |                                                                                                    |
| Display and LED      |                                                               |                                                                                                    |
| AP10 Maintenance     |                                                               |                                                                                                    |
| ΔΡΙΟ                 |                                                               |                                                                                                    |

Figure 20 Web Interface Backup and Restore Page

You can back up and restore your current configuration settings on the **Back up and Restore** page. This is convenient for testing settings, and copying the same settings to several access points. However, make sure to use a different VaiNet channel on each access point in one location.

| VAISALA          | AP10 Maintenance                       |                                |        | 🖉 Connected to viewLinc 🚯 📑                                                                                                    |
|------------------|----------------------------------------|--------------------------------|--------|----------------------------------------------------------------------------------------------------|
|                  | Back up and Restore Firmware           | Update Restart and Reset Suppo | rt     |                                                                                                    |
|                  | Access point firmware Update from file | release v.2.0.0 -              | Browse | Updating Access Point Firmware<br>Select Browse and locate the new firmware file on your<br>computer. Select Update to start updating the                                                                                                    |
|                  |                                        | Update                         |        | The update may take up to 15 minutes, and the access                                                                                                    |
|                  |                                        |                                |        | point wind settimation of the set of the set of the set of the update. After the update is complete, verify that the<br>access point is still properly configured for your system.<br>New settings may be available, and old settings may<br>have changed. |
|                  |                                        |                                |        | Note: All data loggers that are currently connected to this access point will lose connection. They will                                                                                                    |
|                  |                                        |                                |        | automatically rejoin the system, but their connection to<br>viewLinc Enterprise Server will be temporarily<br>interrupted.                                                                                                    |
|                  |                                        |                                |        |                                                                                                    |
| Display and LED  |                                        |                                |        |                                                                                                    |
| AP10 Maintenance |                                        |                                |        |                                                                                                    |
|                  |                                        |                                |        |                                                                                                    |
|                  |                                        |                                |        |                                                                                                    |

#### Figure 21 Web Interface Firmware Update Page

For firmware update procedure, see Updating AP10 Firmware (page 35).

| VAISALA              | AP10 Maintenance                                                                                                    | 🖉 Connected to viewLinc 🚺 📑                                                                                                    |
|----------------------|----------------------------------------------------------------------------------------------------|----------------------------------------------------------------------------------------------------|
| System Summary       | Back up and Restore Firmware Update Restart and Reset Support                                                         |                                                                                                    |
| Data Loggers         | Restart Access Point Restart Restart                                                                                  | Restart and Reset<br>Restarting the Access Point<br>Select Restart to restart the access point                                                                                                    |
| Network Settings     | Reset Settings                                                                                                    | Note: All data loggers that are currently connected to<br>this access point will lose connection. They will                                                                                                    |
| DNS, NTP, and VaiNet | All settings will be reset to factory defaults.  Keep network settings (IP address, subnet mask, and default gateway) | automatically rejoin the system, but their connection to<br>viewLinc Enterprise Server will be temporarily<br>interrupted.                                                                                                    |
| viewLinc Settings    | Keep DNS, NTP, and ValNet settings     Keep viewLinc settings (IP address, TCP port)                                  | Resetting Settings<br>Select Reset to revert the access point to its default<br>settings. Note that you can select to keep some settings                                                                                                |
| Installation Mode    | Keep password     Keep certificates and keys                                                                          | and reset everything else. After the settings are reset,<br>wait for the user interfaces to restart.<br>If the IP address of the access point changes when the                                                                          |
| Security Settings    | Keep language settings                                                                                                | settings are reset, you must enter https:// and the new<br>IP address in the address field of your browser to be<br>able to access the web interface again. You can always<br>check the current IP address of the access point from its |
| Display and LED      | Reset                                                                                                    | local display.                                                                                                    |
| AP10 Maintenance     |                                                                                                    |                                                                                                    |
|                      |                                                                                                    |                                                                                                    |
|                      |                                                                                                    |                                                                                                    |
| AP10                 |                                                                                                    |                                                                                                    |

Figure 22 Web Interface Restart and Reset Page

**Restart and Reset** page can be used to restart the access point, or reset all or some of its settings. If you reset all settings, the installation wizard starts when the access point boots up. Complete the wizard to make the access point operational again. If you select to keep some settings, you must go through the settings manually to check that everything is correctly configured for your system.

| VAISALA              | AP10 Maintenance                                              | 🧭 Connected to viewLinc 🚯 📑                                                                                                    |
|----------------------|---------------------------------------------------------------|----------------------------------------------------------------------------------------------------|
| System Summary       | Back up and Restore Firmware Update Restart and Reset Support |                                                                                                    |
| Data Loggers         | Support Diagnostic data Download                              | Support Options<br>Downloading Diagnostic Data                                                                                                    |
| Network Settings     | Vaisala remote access                                         | Select <b>Download</b> to download a file that contains<br>diagnostic data of this access point. Vaisala support<br>may request this file to help with solving your support<br>request. The diagnostic data in the file is intended for<br>use only hubleral. |
| DNS, NTP, and ValNet |                                                               | Vaisala Remote Access                                                                                                    |
| viewLinc Settings    |                                                               | Remote access enables Vaisala to connect to the access<br>point using a secure SSH connection on TCP port 22. To<br>allow these remote connections to this access point, set<br>Valsala remote access to Enabled.                                             |
| Installation Mode    |                                                               |                                                                                                    |
| Security Settings    |                                                               |                                                                                                    |
| Display and LED      |                                                               |                                                                                                    |
| AP10 Maintenance     |                                                               |                                                                                                    |
|                      |                                                               |                                                                                                    |
|                      |                                                               |                                                                                                    |
|                      |                                                               |                                                                                                    |
| AP10                 |                                                               |                                                                                                    |

Figure 23 Web Interface Support Page

If Vaisala support requests a diagnostic data package from your AP10, you can retrieve it from the **Support** page.

Starting from firmware version 2.0.0, this page also has a switch for disabling **Vaisala remote access** connections to this access point. Remote access enables Vaisala to connect to the access point using a secure SSH connection on TCP port 22.

# 6. Maintenance

# 6.1 Cleaning AP10

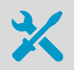

Lint-free cloth

Isopropyl alcohol (70%)

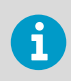

Do not spray anything directly on the AP10.

- 1. Moisten some lint-free cloth with isopropyl alcohol (70 %).
  - 2. Wipe the access point and its antenna.

# 6.2 Updating AP10 Firmware

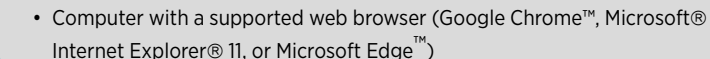

• AP10 firmware update file from Vaisala

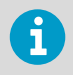

All data loggers that are currently connected to this access point will lose connection. They will automatically rejoin the system, but their connection to viewLinc Enterprise Server will be temporarily interrupted.

#### M211860EN-C

| VAISALA              | AP10 Maintenance                       |                           | 🕑 Connected to viewLinc 🚺 🗗                                                                                                    |
|----------------------|----------------------------------------|---------------------------|----------------------------------------------------------------------------------------------------|
| System Summary       | Back up and Restore Firmware Update    | Restart and Reset Support |                                                                                                    |
| Data Loggers         | Access point firmware Update from file | release v.2.0.0 - Browse  | Updating Access Point Firmware<br>Select Browse and locate the new firmware file on your<br>computer. Select Update to start updating the                                                                                  |
| Network Settings     |                                        | Update                    | firmware.<br>The update may take up to 15 minutes, and the access<br>point will automatically restart after it is done. Do not<br>unplue or attempt to use the access point during the                                     |
| DNS, NTP, and VaiNet |                                        |                           | update. After the update is complete, verify that the<br>access point is still properly configured for your system.<br>New settings may be available, and old settings may<br>have changed.                                |
| viewLinc Settings    |                                        |                           | Note: All data loggers that are currently connected to<br>this access point will lose connection. They will<br>automatically rejoin the system, but their connection to<br>view inc. Enternics Server will be temporarily. |
| Installation Mode    |                                        |                           | interrupted.                                                                                                    |
| Security Settings    |                                        |                           |                                                                                                    |
| Display and LED      |                                        |                           |                                                                                                    |
| AP10 Maintenance     |                                        |                           |                                                                                                    |
|                      |                                        |                           |                                                                                                    |
|                      |                                        |                           |                                                                                                    |
| AP10                 |                                        |                           |                                                                                                    |

Figure 24 Firmware Update Page in Web Interface

- 1. Before starting the firmware update, read the release notes that are included with the file. The release notes contain a summary of important changes and possible compatibility requirements.
  - 2. Restart the AP10:
    - a. Log in to the web interface of the AP10. See Accessing the Web Interface (page 26).
    - b. Select AP10 Maintenance > Restart and Reset > Restart > Restart.
  - 3. Wait for the restart to complete and log in again to the web interface.
  - 4. Select AP10 Maintenance > Firmware Update.
  - 5. Check the currently installed firmware version. If the version of your update file is higher than the installed version, continue with the update.
  - 6. Select Browse and locate the firmware file on your computer.
  - 7. Select **Update** to start the firmware update process. Confirm the update by selecting **Update** again.

The update will typically complete within 15 minutes, and the access point will automatically restart after it is done. Do not unplug or attempt to use the access point during the update.

- 8. After the update is successfully completed:
  - a. Log in again to the web interface.
  - b. Select AP10 Maintenance > Firmware Update and verify that the firmware version has been updated.
  - c. Verify that the access point is still properly configured for your system. New settings may be available, and old settings may have changed.

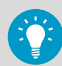

If the update appears to be stuck and you have already waited for 15 minutes, or if you receive a message indicating the update has failed (this can happen due to network connectivity problems):

- 1. Restart the AP10 and log in again to the web interface.
- Check the current firmware version from the AP10 Maintenance > Firmware Update page. If the firmware version has not been updated (update was not successful), try the update again. If you have already tried twice, continue to the next step.
- Select AP10 Maintenance > Back up and Restore > Back up to back up your settings to a file.
- Revert the AP10 back to factory settings; see Performing a Factory Reset (page 40). Note that doing this may change the IP address of the AP10, since network settings will also be reset.
- 5. Repeat the firmware update one more time. If the update still fails, contact Vaisala support.

# 7. Troubleshooting

# 7.1 Problem Situations

#### Table 5Troubleshooting Table

| Problem                                                                                    | Possible Cause                                                                                                    | Solution                                                                                                    |
|--------------------------------------------------------------------------------------------|----------------------------------------------------------------------------------------------------|----------------------------------------------------------------------------------------------------|
| AP10 cannot connect to<br>viewLinc Enterprise Server. The<br>following message is shown on | AP10 network settings are incorrect.                                                                                 | Check and correct network<br>settings of AP10. Verify that it<br>can join the network.                                                                                             |
| the display:<br>Not connected to viewLinc                                                  | AP10 does not have the<br>address of the viewLinc<br>Enterprise Server.                                              | Check and correct viewLinc settings of AP10.                                                                                                    |
|                                                                                            | Firewall is blocking the viewLinc communication port.                                                                | Check that connections<br>between AP10 and viewLinc<br>Enterprise Server are allowed<br>on port 12600 (default).                                                                   |
|                                                                                            | Network outage.                                                                                                    | Check that the Ethernet<br>connection cable is attached to<br>the AP10, and that the activity<br>LEDs on the Ethernet<br>connector are flashing. Contact<br>your local IT support. |
| The following message is shown on the display:<br>Not connected to NTP                     | AP10 has just started up and it<br>has lost accurate time during<br>power off.                                       | Wait for AP10 to synchronize<br>time with the NTP (Network<br>Time Protocol) servers. See<br>Time Synchronization (page 11).                                                       |
|                                                                                            | AP10 has been unable to<br>synchronize time with any of<br>the NTP servers on its list for<br>more than three weeks. | Check the NTP settings and<br>take corrective action so that at<br>least one of the listed NTP<br>servers is reachable by the<br>AP10. See Time<br>Synchronization (page 11).      |

| Problem                                                                                  | Possible Cause                                                                                                    | Solution                                                                                                    |
|------------------------------------------------------------------------------------------|----------------------------------------------------------------------------------------------------|----------------------------------------------------------------------------------------------------|
| AP10 is in installation mode but<br>data loggers are not<br>connecting to it.            | Data loggers have turned off<br>their radio temporarily to<br>conserve battery.                                                         | Wait patiently. Even normal<br>connections take several<br>minutes to complete. If a data<br>logger has been out of contact<br>with an access point for a long<br>time, it may keep its radio off<br>for up to eight hours. |
|                                                                                          | AP10 cannot start its radio<br>communication because it does<br>not have accurate time from a<br>network time protocol (NTP)<br>server. | Verify that the AP10 is<br>configured to connect to the<br>right NTP server. Make sure the<br>NTP server is accessible from<br>the network. Note that internet<br>access is required to reach the<br>default NTP servers.   |
| Cannot log in to the web interface.                                                      | Incorrect username and/or password.                                                                                                    | Enter the correct credentials.<br>The user name is <b>apadmin</b> and<br>the default password is<br><b>ap123456</b> .                                                                                                    |
| AP10 display turns off by itself.                                                        | Display has been configured to turn off automatically.                                                                                  | Check the display and LED settings of AP10 and configure as desired.                                                                                                    |
| AP10 does not start up<br>properly. The following<br>message is shown on the<br>display: | Filesystem of the AP10 has been corrupted.                                                                                              | Perform a factory reset. See<br>Performing a Factory Reset<br>(page 40).                                                                                                    |
| Persistent storage failure                                                               |                                                                                                    |                                                                                                    |

# 7.2 Verifying Operation of AP10

Perform this procedure to verify the normal operation of an AP10 access point. If you encounter problems or error messages, proceed as instructed in section Problem Situations (page 38).

1. Connect the Ethernet cable.

- 2. If the Ethernet cable does not provide power, connect the DC power supply:
  - a. Connect the plug to the power supply connector of AP10. Make sure the plug is oriented correctly and goes in all the way.
  - b. Rotate the power plug slightly to lock it to the connector.
  - c. Connect the power supply to the wall socket.

3. Monitor the startup from the display. At startup, the access point performs several checks to verify that its hardware, filesystems, and configuration are in order. If the startup completes normally, the basic views. If startup encounters errors, it may be able to automatically correct them and continue normally. Filesystem errors are typically recoverable. However, configuration errors may

normally. Filesystem errors are typically recoverable. However, configuration errors may be fatal and prevent normal startup.

- 4. Wait a minute for the basic view to update. There should be no error messages.
- 5. Touch the screen to verify the operation of the touchscreen.

# 7.3 Performing a Factory Reset

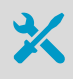

• Pen or a small flat-head screwdriver

Factory reset clears all user settings on the AP10. It is also necessary if the access point is unable to start up due to filesystem corruption.

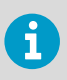

All data loggers that are currently connected to this access point will lose connection. They will automatically rejoin the system, but their connection to viewLinc Enterprise Server will be temporarily interrupted.

- If the AP10 is not on, power it up using the DC power supply and wait for it to complete the startup.
  - 2. AP10 has a small button marked **Reset**. Push it using a pen or a small flat-head screwdriver, and hold it down. AP10 will reset. Continue pushing the button.
  - 3. Release the button when the text Performing factory reset... appears.
  - 4. Wait for the AP10 to complete the startup and show the installation wizard.
  - 5. Before starting to use the AP10 after the factory reset, complete the installation wizard using the touchscreen interface.

# 8. Technical Data

# 8.1 AP10 Technical Specification

#### Table 6 Wireless

| Property                                   | Specification                                          |  |
|--------------------------------------------|--------------------------------------------------------|--|
| Networking standards                       | Vaisala VaiNet                                         |  |
| Modulation                                 | LoRa <sup>™</sup> chirp spread spectrum modulation     |  |
| Output power                               | 14 dBm (25 mW)                                         |  |
| Antenna                                    | Non-removable external antenna                         |  |
| Typical range (indoors)                    | At least 100 m (328 ft)                                |  |
| Maximum number of access points in an area | 8                                                      |  |
| Frequency Bands                            |                                                        |  |
| Model AP10E                                | 868 MHz (Europe)                                       |  |
| Model AP10A                                | 915 MHz (North America, Australia, and New<br>Zealand) |  |
| Safety                                     |                                                        |  |
| Electrical safety                          | EN/UL/IEC 61010-1                                      |  |
| RF exposure                                | KDB 447498 (United States)                             |  |
|                                            | RSS-102 Issue 5 (Canada)                               |  |
| EMC and Radio Standards                    |                                                        |  |
| EMC compliance                             | EN/IEC 61326-1, industrial environment                 |  |
| Model AP10E                                | ETSI EN 300 220-2                                      |  |
|                                            | EN 301 489-1                                           |  |
|                                            | EN 301 489-3                                           |  |
| Model AP10A                                | FCC title 47 part 15.247 (FCC ID: 2AO39-AP10A)         |  |
|                                            | ICE RSS-247 (IC: 23830-AP10A)                          |  |
|                                            | AS/NZS 4268                                            |  |

#### Table 7Operating Environment

| Property              | Specification |
|-----------------------|---------------|
| Operating environment | Indoor use    |

| Property              | Specification            |
|-----------------------|--------------------------|
| Operating temperature | -20 +60 °C (-4 +140 °F)  |
| Operating humidity    | 0 90 %RH, non-condensing |
| Storage temperature   | -20 +60 °C (-4 +140 °F)  |

### Table 8 Inputs and Outputs

| Property                                                 | Description/Value                                                           |  |
|----------------------------------------------------------|-----------------------------------------------------------------------------|--|
| Operating voltage using dedicated power supply connector | 10 30 VDC                                                                   |  |
| PoE power class                                          | Class 0                                                                     |  |
| Power consumption                                        | Max. 13 W                                                                   |  |
| Internal clock                                           | Synchronizes with Network Time Protocol (NTP) server                        |  |
| Supported devices                                        | Up to 32 VaiNet compatible data loggers                                     |  |
| Compatible viewLinc versions                             | 5.0 and above                                                               |  |
| User interfaces                                          | Web browser interface                                                       |  |
|                                                          | Local touchscreen interface                                                 |  |
| User interface languages                                 | English, German, French, Portuguese, Spanish,<br>Swedish, Chinese, Japanese |  |
| Ethernet Interface                                       |                                                                             |  |
| Supported standards                                      | 10BASE-T, 100BASE-TX                                                        |  |
| IPv4 address assignment                                  | DHCP (automatic), static                                                    |  |
| Connectors                                               |                                                                             |  |
| Power supply connector                                   | 2.0 mm center pin locking type DC power jack                                |  |
| Service port                                             | Micro-USB (2.0)                                                             |  |
| Expansion port                                           | USB type A (2.0)                                                            |  |
| Ethernet                                                 | 8P8C (RJ-45)                                                                |  |

### Table 9Mechanical Specifications

| Property         | Specification    |
|------------------|------------------|
| IP rating        | IP30             |
| Housing color    | White            |
| Mounting methods | Screws, tie-wrap |

| Property               | Specification                              |  |
|------------------------|--------------------------------------------|--|
| Weight                 | 350 g (12.3 oz)                            |  |
| Dimensions (H × W × D) | 311 × 133 × 37 mm (12.24 × 5.24 × 1.46 in) |  |
| Materials              |                                            |  |
| Housing                | PC/ABS blend                               |  |
| Display window         | Polyester                                  |  |
| Antenna                | ABS                                        |  |

# 8.2 AP10 Spare Parts and Accessories

#### Table 10Spare Parts and Accessories

| Item                  | Order Code |
|-----------------------|------------|
| Power supply for AP10 | 244784SP   |
| Mounting kit          | 245679SP   |

## 8.3 AP10 Dimensions

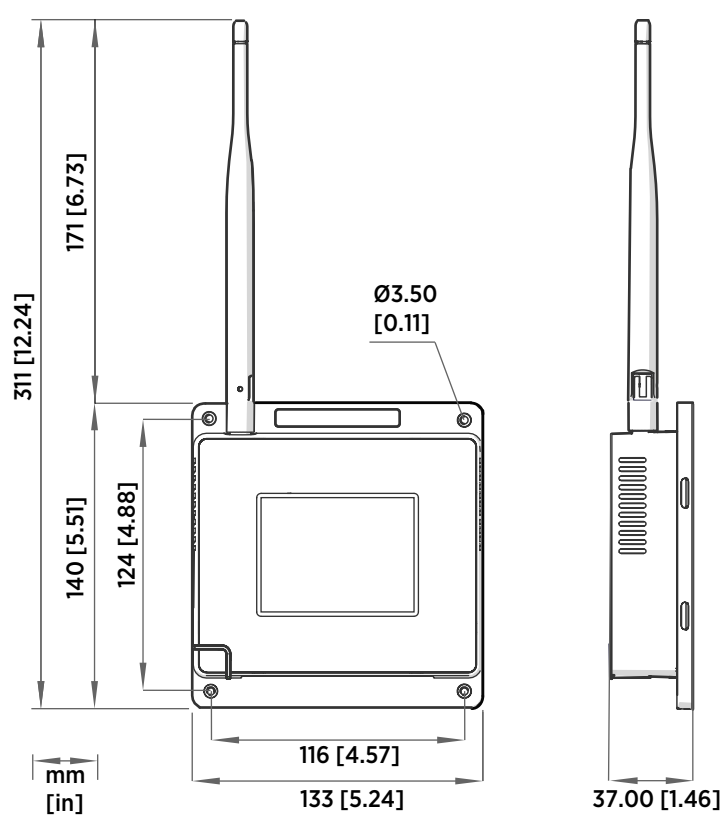

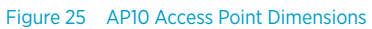

# Technical Support

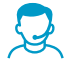

Contact Vaisala technical support at helpdesk@vaisala.com. Provide at least the following supporting information:

- Product name, model, and serial number
- Name and location of the installation site
- Name and contact information of a technical person who can provide further information on the problem

For more information, see www.vaisala.com/support.

## Warranty

For standard warranty terms and conditions, see <a href="http://www.vaisala.com/warranty">www.vaisala.com/warranty</a>. Please observe that any such warranty may not be valid in case of damage due to normal wear and tear, exceptional operating conditions, negligent handling or installation, or unauthorized modifications. Please see the applicable supply contract or Conditions of Sale for details of the warranty for each product.

## Recycling

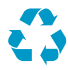

Recycle all applicable material.

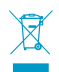

Follow the statutory regulations for disposing of the product and packaging.

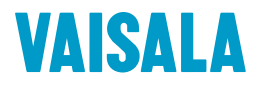

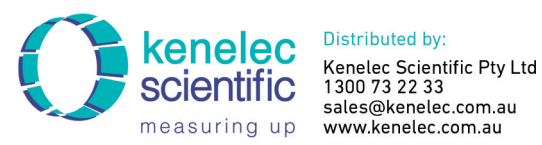

sales@kenelec.com.au measuring up www.kenelec.com.au

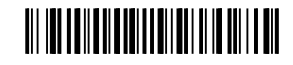

www.vaisala.com